## How to Complete the National Jamboree Application

The following steps will help you complete the National Jamboree application at jamboree.scouting.org. **Please make sure you use your <u>YOUTH'S</u> my.scouting.org account or create one if they do not have one already.** If you need help accessing a previously established youth account, you may call National at 972-580-2489 for assistance.

## Step One

Visit jamboree.scouting.org and scroll down until you see the Jamboree Participants box on the left. Click "Apply Now".

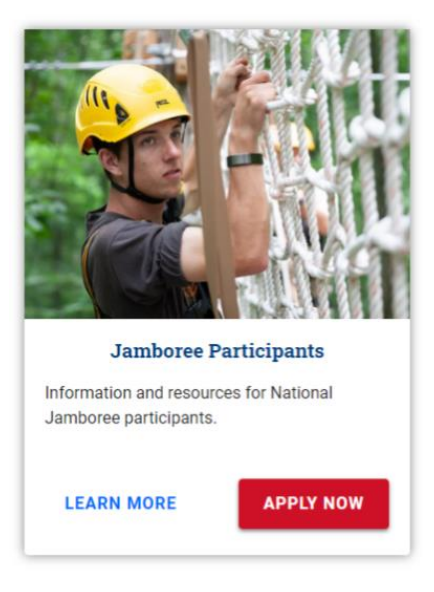

#### Step Two

Log into your youth's my.scouting.org account or if they do not have one you will need to create one by clicking on the "Create Account" link. Do not use your (Parent or Guardian) my.scouting.org account as this will register yourself not your youth.

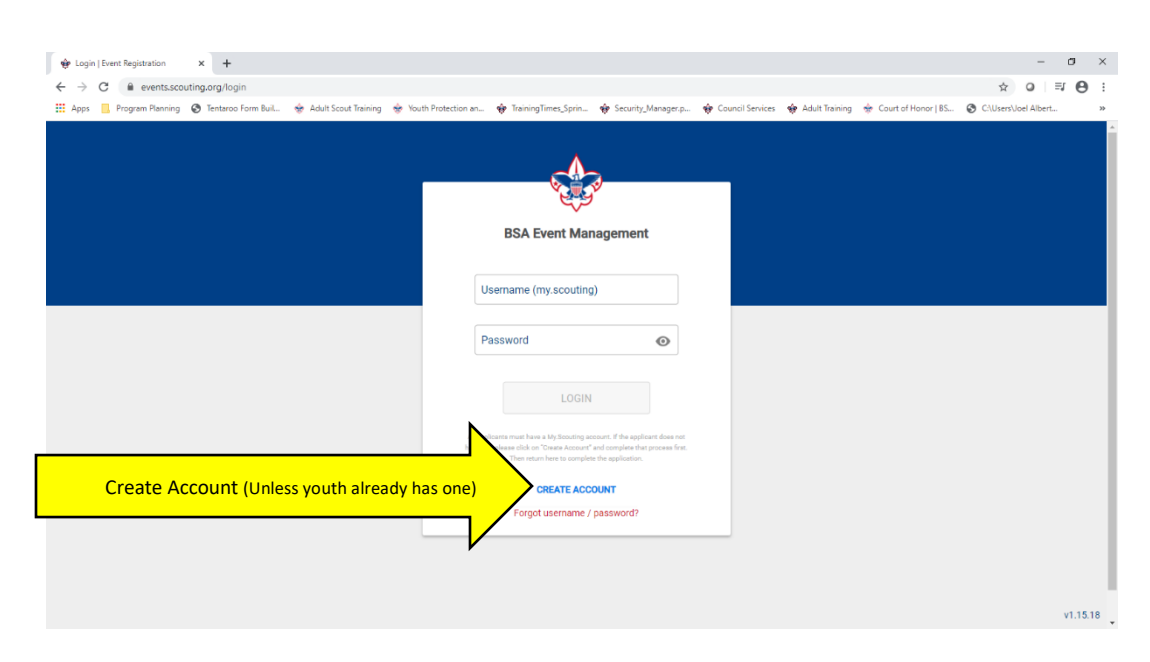

## Step Three

Click on "Register" when you get to this screen.

| Apps 📃 Progr | am Planning 🛞 Tentaroo Form Buil 🚸 Adult Scout Training 🚸 Youth Protection an 🏟 TrainingTimes_Sprin 🏟 Security_Manager.p 🏟 Council Services 🗰 Adult Training 🎪 Council Honor   BS 🕲 C\User\ | Joel Albert |
|--------------|----------------------------------------------------------------------------------------------------|-------------|
|              | Search by Event Name Q Select date                                                                                                    |             |
|              | Discover Registered Canceled Past Events                                                                                                    |             |
|              | 1-4 of 4 items < 1 >                                                                                                    |             |
|              | 4 Events                                                                                                    |             |
|              |                                                                                                    |             |
|              | 2021 National Scout Jamboree                                                                                                    |             |
|              | Jul 21 - Jul 30   Summit Bechtel Reserve                                                                                                    |             |
|              | Next Payment Due - Jul 30 📐<br>Fee amount - <b>\$895</b>                                                                                                    |             |
|              | 2021 National Scout Jamboree                                                                                                    |             |
|              |                                                                                                    |             |
|              |                                                                                                    |             |
|              |                                                                                                    |             |
| ister        |                                                                                                    |             |

## Step Four

Personal data should be populated already for your youth in this screen. You will need to scroll down to "Parent Data" and enter responsible parent's information. Once that is entered, click "Next".

|           | 💠 Forms   Event F | Registration × +           |                               |                    |                                    |                                       |                             |                                          | -                    | ٥          | ×  |
|-----------|-------------------|----------------------------|-------------------------------|--------------------|------------------------------------|---------------------------------------|-----------------------------|------------------------------------------|----------------------|------------|----|
|           | ← → C             | events.scouting.org/form   | n/D174E14F654C4CC1/pers       | onal-information   |                                    |                                       |                             |                                          | • 🕁 🔾                | ≕ <b>0</b> | :  |
|           | 👖 Apps 📃 Pro      | gram Planning 🛭 🕤 Tentaroo | Form Buil 😽 Adult Scout       | Training 🛭 🔶 Youth | Protection an 🌸 TrainingTimes_Sp   | in 🏘 Security_Manager.p.              | 🏟 Council Services 🧃        | 🕈 Adult Training 🛛 💠 Court of Honor   BS | C:\Users\Joel Albert |            | >> |
|           |                   |                            | Your Council - Casca          | le Pacific Coun    | cil 492                            | You have no organization registration |                             |                                          |                      |            | *  |
|           |                   |                            |                               |                    |                                    |                                       |                             |                                          |                      |            |    |
|           |                   | Personal Data              |                               |                    |                                    |                                       |                             |                                          |                      |            |    |
|           |                   | The source of the data b   | elow is my.scouting.org. If t | here are any edits | needed, please login to your accou | nt at my.scouting.org and a           | access the Profile settings | in your account.                         |                      |            |    |
|           |                   | First Name:                | Last Name :                   | Suffix:            | Date Of Birth:                     | Gender:                               | Phone:                      | Email:                                   |                      |            |    |
|           |                   |                            |                               | -                  |                                    |                                       |                             | _                                        |                      |            |    |
|           |                   | BSA Member ID :            | Member Expiration Date        |                    | Council Region:                    | Council Area:                         | Council:                    |                                          |                      |            | 14 |
|           |                   |                            | Select Organization First     |                    | Western Region 904                 | Area 1 9041                           | Cascade Pacific Counci      | 492                                      |                      |            |    |
|           |                   | Home Address:              | City:                         |                    | Province/District:                 | Zip Code:                             | State:                      | Country:                                 |                      |            |    |
|           |                   |                            |                               |                    |                                    |                                       |                             | USA                                      |                      |            |    |
|           |                   |                            |                               |                    |                                    |                                       |                             |                                          |                      |            |    |
|           |                   | Parent Data                |                               |                    |                                    |                                       |                             |                                          |                      |            |    |
|           |                   | Your age is under 18. Ple  | ease enter your responsible   | parent's data.     |                                    |                                       |                             |                                          |                      |            |    |
|           | N                 |                            |                               |                    |                                    |                                       |                             |                                          |                      |            |    |
|           | <u> </u>          | First Name:                |                               | Last Name:         |                                    | Suffix: E-mail                        |                             | Phone:                                   |                      |            |    |
| Parent Ir | nfo 🔶             | First Name                 |                               | Last Name          |                                    | v emai                                | il@scouting.org             | XXX-XXX-XXXX                             |                      |            |    |
|           |                   |                            |                               |                    |                                    |                                       |                             |                                          |                      |            |    |
|           | V.                |                            |                               |                    |                                    |                                       |                             |                                          |                      |            |    |
|           |                   |                            |                               |                    |                                    |                                       |                             |                                          |                      |            |    |
|           | [                 | Back                       | ]                             |                    |                                    |                                       |                             |                                          | Next                 |            |    |
|           | L                 |                            | 1                             |                    |                                    |                                       |                             |                                          |                      |            | Ŧ  |

## Step Five

Select your attendee type. You will want to select "Participant" and click "Next".

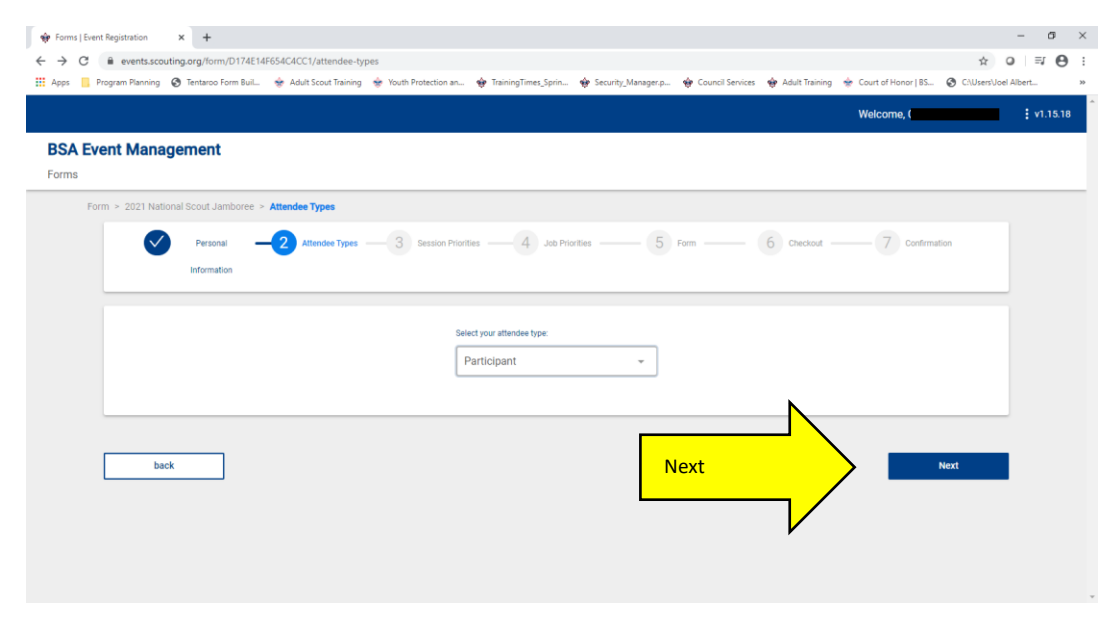

Step Six

Check the box next to "Jamboree Dates" and click "Next".

| 🗌 Forms   Eve                                   | nt Registration         | +               |                        |                       |                     |                    |                    |                  |                       | - 5 ×                   |   |
|-------------------------------------------------|-------------------------|-----------------|------------------------|-----------------------|---------------------|--------------------|--------------------|------------------|-----------------------|-------------------------|---|
| $\  \   \leftarrow \  \   \rightarrow \  \   G$ | events.scouting.org     | /form/D174E14   | F654C4CC1/priorities   |                       |                     |                    |                    |                  |                       | ☆ ♀ ≕ ⊖ :               |   |
| 👪 Apps 📘                                        | Program Planning 🛛 Ten  | taroo Form Buil | 🔹 Adult Scout Training | 👻 Youth Protection an | TrainingTimes_Sprin | Security_Manager.p | 🔶 Council Services | 🔶 Adult Training | 🔶 Court of Honor   BS | C:\Users\Joel Albert >> |   |
|                                                 |                         |                 |                        |                       |                     |                    |                    |                  | Welcome, (            | ‡ v1.15.18              | ^ |
| BSA Ev                                          | ent Managem             | ent             |                        |                       |                     |                    |                    |                  |                       |                         |   |
| Forms                                           |                         |                 |                        |                       |                     |                    |                    |                  |                       |                         |   |
| Fo                                              | orm > 2021 National Sco | ut Jamboree >   | Priorities             |                       |                     |                    |                    |                  |                       |                         |   |
|                                                 | <b>•</b>                | ersonal         | Attendee Types         |                       | ies — 4 Job Pric    | rities — 5         | Form               | 6 Checkout -     | - 7 Confirmat         | tion                    |   |
|                                                 | Inf                     | ormation        |                        |                       |                     |                    |                    |                  |                       |                         |   |
|                                                 | Sessions                |                 |                        |                       |                     |                    |                    |                  |                       |                         |   |
|                                                 | Jambore                 | e Dates         |                        |                       |                     |                    |                    |                  |                       |                         |   |
|                                                 | Fee: \$0.00             |                 |                        |                       |                     |                    |                    | •                |                       |                         |   |
|                                                 |                         |                 |                        |                       |                     |                    |                    |                  |                       |                         |   |
|                                                 | Back                    |                 |                        |                       |                     |                    | Vext               |                  |                       | Next                    |   |
|                                                 |                         |                 |                        |                       |                     |                    |                    | /                | /                     |                         |   |
|                                                 |                         |                 |                        |                       |                     |                    |                    |                  |                       |                         |   |
|                                                 |                         |                 |                        |                       |                     |                    |                    | ,                |                       |                         |   |
|                                                 |                         |                 |                        |                       |                     |                    |                    |                  |                       |                         |   |
|                                                 |                         |                 |                        |                       |                     |                    |                    |                  |                       |                         | ļ |

## Step Seven

For the Form page, you will want to have information ready to answer the following questions:

- Confirm email for applicant
- Mobile Phone
- •Jamboree Credential (Badge) Name
- •Grade completed prior to attending
- Height (Feet)
- Height (Inches)
- Weight (Pounds)
- Ethnic Background
- Community Participation/Involvement
- Mobility concerns
- Languages spoken

- Dietary Requirements
- Current position in scouting
- Previous Scouting positions held
- Scouting Honors and Awards
- Rank in Scouting
- Years in Scouting
- Years attending a BSA Council Summer Camp
- Years in High Adventure base
- •Are you planning on attending a High Adventure base 2020?
- •How many times have you attended Jamboree?
- Religious Preference

## **Scholarships**

## (screenshots not provided for this section)

Prior to submitting the application, you will be asked if you would like to apply for a National Jamboree scholarship (provided by National BSA). Here are the questions and items you will need to complete regarding the scholarship:

- Do you want to apply for a scholarship?
- •What are you doing to raise funds to attend Jamboree?
- How are you paying for the Jamboree (%)
- Size of household
- Family income
- Total income
- Open statement of need
- Scholarship amount requested (up to 50% of the *National* fee (not the Council fee).
- Acknowledgement of Truth
- Parent signature
- Date submitted

|                                    | D174E14F654C4CC1/form<br>rm Buil 🜸 Adult Scout Training 🜸 Youth Protection an | 🏘 TrainingTimes.Sprin 🏟 Security,Managerp 🏘 Council Services 🖤 Adult Training | - Ø ×     • • • • • • • • • • • • • • • • • |
|------------------------------------|-------------------------------------------------------------------------------|-------------------------------------------------------------------------------|---------------------------------------------|
| BSA Event Management<br>Forms      |                                                                               |                                                                               |                                             |
| Form > 2021 National Scout Jam     | boree > Form                                                                  |                                                                               |                                             |
| Personal<br>Information            |                                                                               | ies Job Priorities 5 Form 6 Checkout                                          | 7 Confirmation                              |
| <b>2021 Na</b><br>Jul 21 - 30, 202 | tional Scout Jamboree                                                         |                                                                               |                                             |
|                                    | Contact Information                                                           |                                                                               |                                             |
|                                    | Confirm Email for Applicant *                                                 | Confirm Email for Applicant                                                   |                                             |
|                                    | Mobile Phone * (1)                                                            | Mobile Phone (without the dashes)                                             |                                             |
|                                    |                                                                               |                                                                               |                                             |

| 🛊 Forms   Event Registration 🗙 🕂          |                                                                         |                                                                                    | - o ×                   |
|-------------------------------------------|-------------------------------------------------------------------------|------------------------------------------------------------------------------------|-------------------------|
| ← → C 🗎 events.scouting.org/form/D1       | 174E14F654C4CC1/form                                                    |                                                                                    | ☆ ♀ ≕ ⊖ :               |
| 👯 Apps 📙 Program Planning 🔇 Tentaroo Form | Buil 🔹 Adult Scout Training 🔹 Youth Protection an 🌸 TrainingTimes_Sprin | 🗌 Security_Manager.p 🗌 😨 Council Services 🛛 😨 Adult Training 👳 Court of Honor   BS | C:\Users\Uoel Albert >> |
|                                           |                                                                         |                                                                                    | •                       |
|                                           | Additional Information                                                  |                                                                                    |                         |
|                                           | Badge Name 🕕                                                            | Badge Name                                                                         |                         |
|                                           | What grade will you have completed prior to the first day of            | •                                                                                  |                         |
|                                           | this event? * ()                                                        |                                                                                    |                         |
|                                           | Height (Feet) * 🕧                                                       | -                                                                                  |                         |
|                                           | Height (Inches) * 🕧                                                     | · ·                                                                                |                         |
|                                           | Weight (Pounds) * 🕕                                                     | Weight (Pounds)                                                                    |                         |
|                                           | Ethnic Background                                                       | Alaska Native      American Indian                                                 |                         |
|                                           |                                                                         | Asian Black / African American                                                     |                         |
|                                           |                                                                         | Caucasian / White Hispanic / Latino                                                |                         |
|                                           |                                                                         | Pacific Islander Other                                                             |                         |
|                                           | Community Participation / Involvement ()                                | Community Participation / Involver                                                 |                         |

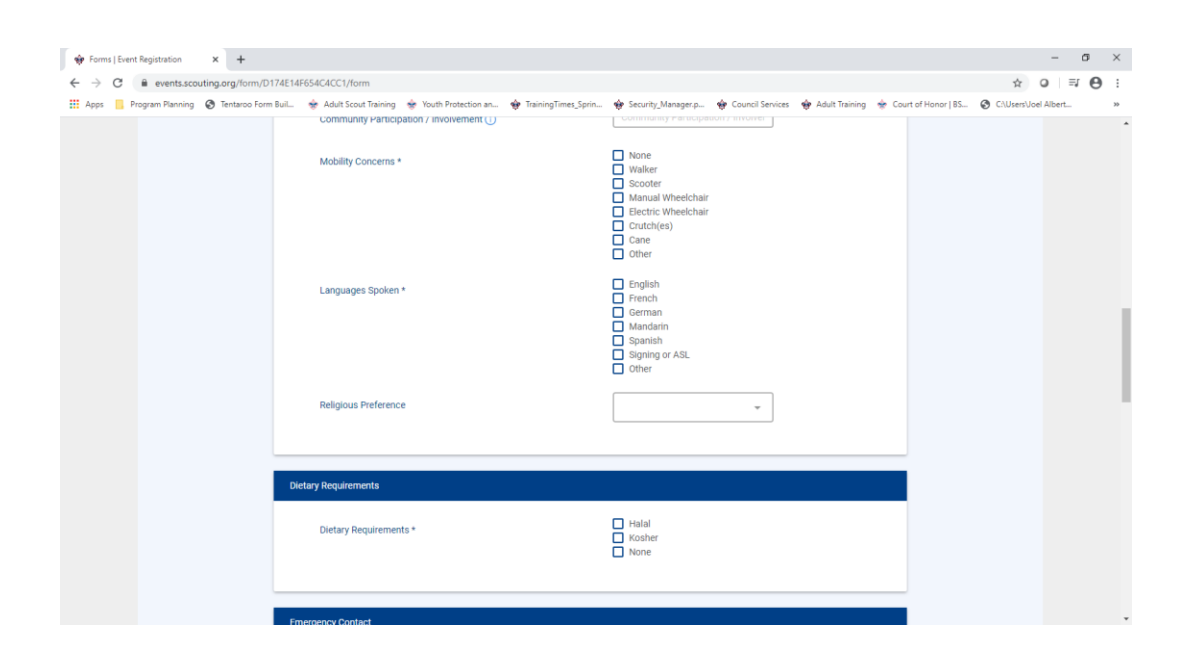

| → C      events.scouting.org/form   | n/D174E14F654C4CC1/form                                                      |                                                                            | ☆ ♀ ≕ Ө                       |
|-------------------------------------|------------------------------------------------------------------------------|----------------------------------------------------------------------------|-------------------------------|
| pps 🧧 Program Planning 🚷 Tentaroo I | Form Buil 🌸 Adult Scout Training 🌸 Youth Protection an 🏘 TrainingTimes_Sprin | n 🏟 Security_Manager.p 🏟 Council Services 🔹 Adult Training 🌸 Court of Hono | r   85 🔇 C:\Users\Joel Albert |
|                                     |                                                                              |                                                                            |                               |
|                                     | Emergency Contact                                                            |                                                                            |                               |
|                                     | Emergency Contact Name *                                                     | Emergency Contact Name                                                     |                               |
|                                     | Emergency Contact Relationship *                                             | Emergency Contact Relationship                                             |                               |
|                                     | Emergency Contact Phone Number * ①                                           | Emergency Contact Phone Number                                             |                               |
|                                     | Emergency Contact Alternate Phone Number * 🛈                                 | Emergency Contact Alternate Phon                                           |                               |
|                                     | Secondary Emergency Contact Name *                                           | Secondary Emergency Contact Nar                                            |                               |
|                                     | Secondary Emergency Contact Relationship *                                   | Becondary Emergency Contact Rel                                            |                               |
|                                     | Secondary Emergency Contact Phone Number * 🕧                                 | Secondary Emergency Contact Phc                                            |                               |
|                                     | Secondary Emergency Contact Alternate Phone Number * ①                       | Secondary Emergency Contact Altx                                           |                               |
|                                     |                                                                              |                                                                            |                               |

| 🏘 Forms   Event Registration 🗙 🕂               |                                                                    |                                                                                  | - a ×                   |
|------------------------------------------------|--------------------------------------------------------------------|----------------------------------------------------------------------------------|-------------------------|
| ← → C 🔒 events.scouting.org/form/D174E14F6     | 554C4CC1/form                                                      |                                                                                  | ☆ ♀ ₽ ⊖ :               |
| 🔡 Apps 🧧 Program Planning 🚷 Tentaroo Form Buil | 🔹 Adult Scout Training 🔹 Youth Protection an 🍲 TrainingTimes_Sprin | 🏟 Security_Manager.p 🏘 Council Services 🔹 Adult Training 🌸 Court of Honor   BS 🕲 | C:\Users\Joel Albert >> |
| Scot                                           | uting Information                                                  |                                                                                  |                         |
|                                                | Current Position in scouting * ①                                   | Current Position in scouting                                                     |                         |
|                                                | Previous Scouting Positions Held ①                                 | Previous Scouting Positions Held                                                 |                         |
|                                                | Scouting Honors and Awards ①                                       | Scouting Honors and Awards                                                       |                         |
|                                                | Rank in Scouting * (1)                                             | *                                                                                |                         |
|                                                | Years in scouting * ()                                             | *                                                                                |                         |
|                                                | Years attending a BSA Council Summer Camp * 🕕                      | *                                                                                |                         |
|                                                | Years in High adventure base * ()                                  | *                                                                                |                         |
|                                                | Are you planning to attend a High Adventure Base in 2020? *        | Yes No                                                                           |                         |
|                                                | Which High Adventure Base are you attending in 2020?               | Northem Tier Phimont Ben Base Dummit Bechtel Reserve                             |                         |

| -                                         |                                                                           |                                                       |                                          |                         |
|-------------------------------------------|---------------------------------------------------------------------------|-------------------------------------------------------|------------------------------------------|-------------------------|
| Forms   Event Registration × +            |                                                                           |                                                       |                                          | - a ×                   |
| ← → C 🔒 events.scouting.org/form/D1       | 74E14F654C4CC1/form                                                       |                                                       |                                          | ☆ ♀ ≕ ⊖ :               |
| 👯 Apps 📙 Program Planning 🔇 Tentaroo Form | Buil 👻 Adult Scout Training   👻 Youth Protection an 🔮 TrainingTimes_Sprin | 😵 Security_Manager.p 🔮 Council Services               | 💠 Adult Training 🛛 🔹 Court of Honor   BS | C:\Users\Joel Albert >> |
|                                           | Years in scouting * ①                                                     | -                                                     |                                          | *                       |
|                                           | Years attending a BSA Council Summer Camp * 🕧                             |                                                       |                                          |                         |
|                                           | Years in High adventure base * (3)                                        | -                                                     |                                          |                         |
|                                           | Are you planning to attend a High Adventure Base in 2020? *               | Yes No                                                | •                                        |                         |
|                                           | Which High Adventure Base are you attending in 2020?                      | Northern Tier Nimmont Sea Base Summit Bechtel Reserve |                                          |                         |
|                                           | Previous Event Experience                                                 |                                                       |                                          |                         |
|                                           | Number of times attending a Jamboree in any capacity? *                   | Ţ                                                     |                                          |                         |
|                                           |                                                                           |                                                       |                                          |                         |
| Back                                      |                                                                           |                                                       |                                          | Next                    |

After you click "Next", you will be taken to this screen. Please disregard the message "You already paid the deposit...". This is a default message. The Jamboree payment system is at www.cpcbsa.org.

Click on "View Events" to go to your main Events page.

| 🔶 Tentaroo Reg                     | gistration          | ×               |                    | ×                        | ×                       | 🏟 Forms   Event Registra  | tion X        | +                      |   | -     | ٥       | × |
|------------------------------------|---------------------|-----------------|--------------------|--------------------------|-------------------------|---------------------------|---------------|------------------------|---|-------|---------|---|
| $\leftarrow \   \rightarrow \   G$ | events.scout        | ing.org/form/D1 | 174E14F654C4CC1/ch | neckout                  |                         |                           |               |                        | ☆ | 1. SP |         | : |
| 🔛 Apps 🏼 🏟 C                       | Council Services De | 34416.pdf       | 🔹 Account Sign In  | S Log In « Scout Cam     | Cascade Pacific Co      | ou                        |               |                        |   |       |         |   |
|                                    |                     |                 |                    |                          |                         |                           |               | Welcome,               |   | : v   | 1.15.19 | ^ |
| <b>BSA Ev</b>                      | ent Manag           | jement          |                    |                          |                         |                           |               |                        |   |       |         |   |
| Forms                              |                     |                 |                    |                          |                         |                           |               |                        |   |       |         |   |
| Form > 2021 Na                     | tional Scout Jamb   | ooree > Checko  | out                |                          |                         |                           |               |                        |   |       |         |   |
|                                    | $\checkmark$        | Personal -      | Attendee           | Session                  | Job Priorities          | s                         | - <b>6</b> cr | eckout -7 Confirmation |   |       |         |   |
|                                    |                     | Information     | Types              | Priorities               |                         |                           |               |                        |   |       |         |   |
|                                    |                     |                 |                    |                          |                         |                           |               |                        |   |       |         |   |
|                                    |                     |                 | You A              | Already paid the deposit | t, for Further payments | please visit your event d | lashboard     |                        |   |       |         |   |
|                                    |                     |                 |                    | ſ                        |                         |                           |               |                        |   |       |         |   |
|                                    |                     |                 |                    | l                        | View Events             |                           |               |                        |   |       |         |   |
|                                    |                     |                 |                    |                          |                         |                           |               |                        |   |       |         |   |
|                                    |                     |                 |                    |                          |                         |                           |               |                        |   |       |         |   |
|                                    |                     |                 |                    |                          |                         |                           |               |                        |   |       |         |   |

On this page, click on "Registered" next to "Discover".

| RSA Even | nt Management        |                      |   | Welcon | ne,          | <b>:</b> v1.15. |
|----------|----------------------|----------------------|---|--------|--------------|-----------------|
| DOA LVEI | Events               |                      |   |        |              |                 |
| nts      |                      |                      |   |        |              |                 |
|          | Sort By V Location V | Age ∨                |   |        |              |                 |
|          | Search by Event Name | Q Select date        | Ë |        | Show Results |                 |
| gistered | Registered           | Canceled Past Events |   |        |              |                 |
|          | events here          |                      |   |        |              |                 |

After clicking on "Registered", you will see this page. Click in the 2021 National Scout Jamboree box and you will be taken to your Reservation details. Once again, disregard the payment details.

| 🔅 Tentaroo Registrati | n X 🛛 🚱 📰 👘 Kents   Events   Events |   | - | 6 |   |
|-----------------------|----------------------------------------------------------------------------------------------------|---|---|---|---|
| ← → C ■               | vents.scouting.org/events                                                                                                    | 4 |   |   | ) |
| Apps 🏘 Council        | services De 🧭 34416.pdf 👘 Account Sign in 🧭 Log In « Scout Cam 🚱 Cascade Pacific Cou                                                                                                    |   |   |   |   |
|                       | Sort By V Location V Age V                                                                                                    |   |   |   |   |
|                       |                                                                                                    |   |   |   |   |
|                       | Search by Event Name Q Select date                                                                                                    |   |   |   |   |
|                       |                                                                                                    |   |   |   |   |
|                       |                                                                                                    |   |   |   |   |
|                       | Discover Registered Canceled Past Events                                                                                                    |   |   |   |   |
|                       | 1-5 of 5 items                                                                                                    |   |   |   |   |
|                       | E Evente                                                                                                    |   |   |   |   |
|                       | JEVEIRS                                                                                                    |   |   |   |   |
|                       |                                                                                                    |   |   |   |   |
| N                     |                                                                                                    |   |   |   |   |
|                       |                                                                                                    |   |   |   |   |
| vithin hox            |                                                                                                    |   |   |   |   |
|                       |                                                                                                    |   |   |   |   |
|                       | 2021 National Scout Jamboree                                                                                                    |   |   |   |   |
| V                     | Jul 21 - Jul 30 Summit Bechtel Reserve                                                                                                    |   |   |   |   |
|                       | Next Payment Due - Jul 30 A                                                                                                    |   |   |   |   |

Success! You have reached the Reservation Details screen. The payment information will not be accurate in this section. **Payment** information is found at <u>www.cpcbsa.org</u>.

| 👾 My Reservation   Event Registrat 🗙 🕂                                       |                                |                                               |                                                   |                                          | - 0         | ×  |
|------------------------------------------------------------------------------|--------------------------------|-----------------------------------------------|---------------------------------------------------|------------------------------------------|-------------|----|
| $\leftrightarrow$ $\rightarrow$ C $\blacksquare$ events.scouting.org/attende | e/reservations/AF378DF1D48D472 | F87CE398569295330/                            |                                                   | \$                                       | 0 ₹0        | 1  |
| 111 Apps 📙 Program Planning 🔇 Tentaroo Form                                  | Buil 👻 Adult Scout Training 👻  | Youth Protection an 🏘 TrainingTimes_Sprin 🏘 S | Security_Manager.p 🏘 Council Services 🗌 Adult Tra | aining 🔹 Court of Honor   BS 🔇 C/\Users\ | Joel Albert | 30 |
| ALC: NO                                                                      | 2021 N                         | ational Sco                                   | out Jambor                                        | ree                                      |             |    |
| Reservation D                                                                | etails                         |                                               | Reservation ID :                                  | Total Event Cost:<br>\$0.00              |             | ł  |
| First Name                                                                   | Last Name                      | Suffix                                        | Total Paid: \$0.00                                |                                          |             |    |
| Gender<br>M                                                                  | Date of Birth                  | Email                                         | Total Due By Start Of Event: \$                   | 50.00                                    |             |    |
| Member Id                                                                    | Organization                   | Member Expiration Date<br>Never               |                                                   |                                          |             |    |
| Payment Info                                                                 | Payment History                |                                               |                                                   | Amount Paid: \$0.00                      |             |    |
| Installments                                                                 | Fayment HIStoly                | Due Amount                                    | Due Date                                          |                                          |             |    |

You will receive two emails after registering. One will be a Letter of Confirmation.

|                                                                                                    | ЧY. |
|----------------------------------------------------------------------------------------------------|-----|
| 2021 National Scout Jamboree<br>Application Confirmation                                                                                                    |     |
| Dear y,                                                                                                    |     |
| Thank you for registering for 2021 National Scout Jamboree.                                                                                                    |     |
| For your records, your registration code is:                                                                                                    |     |
| Your application is currently in a pending status. An email has been sent to the address in the<br>attendee's My.Scouting account or in the case of the youth to the parent/legal guardian's email. This<br>email contains instructions on completing the final steps to complete the application. Please check<br>your email now. |     |
| Upon completion of this final step, your registration will be forwarded to your local Council for review. At the completion of the Council review, you will be notified by email whether your registration has been approved for Jamboree consideration. Please be patient during this time as the review process can be lengthy.  |     |
| Thank You,<br>Registrar                                                                                                    |     |
|                                                                                                    |     |
|                                                                                                    |     |

The second email will contain an additional step needed to complete the application process. Please read the directions and click "View Documents" in the email.

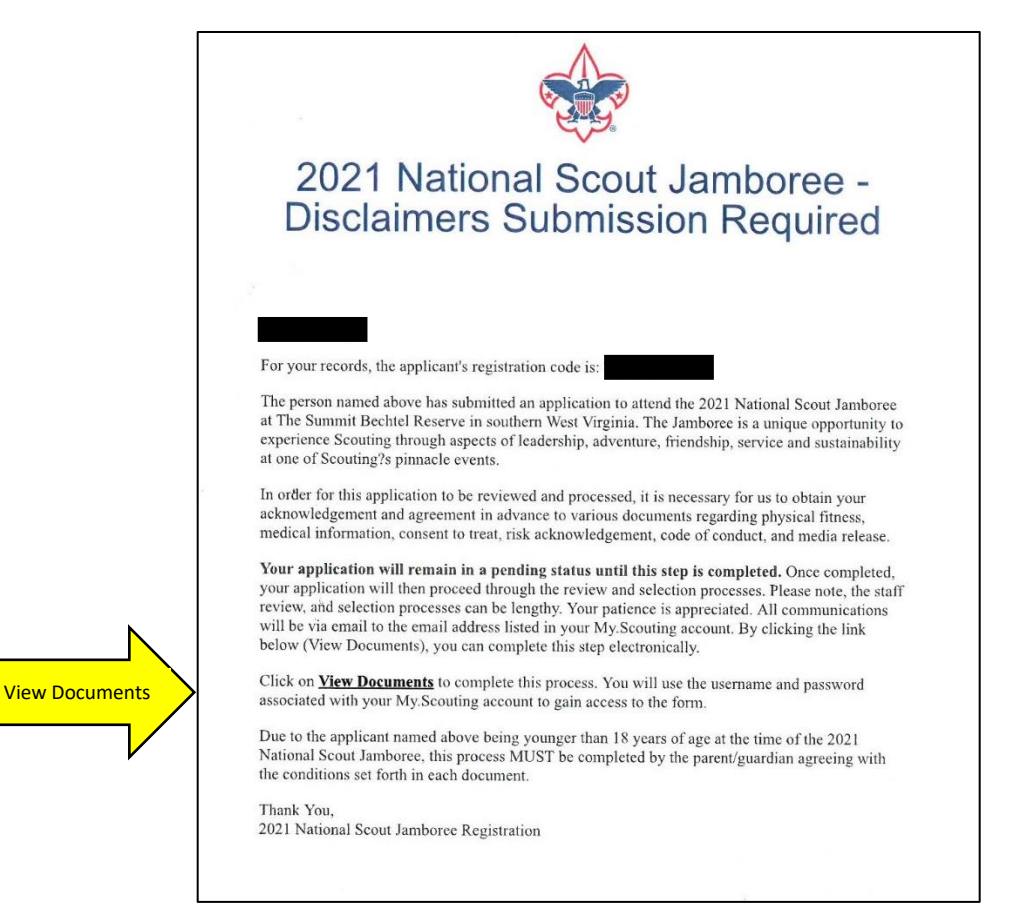

After you have agreed to all the disclaimers, you will receive this email. You will receive one more confirmation after Council approves your youth to attend.

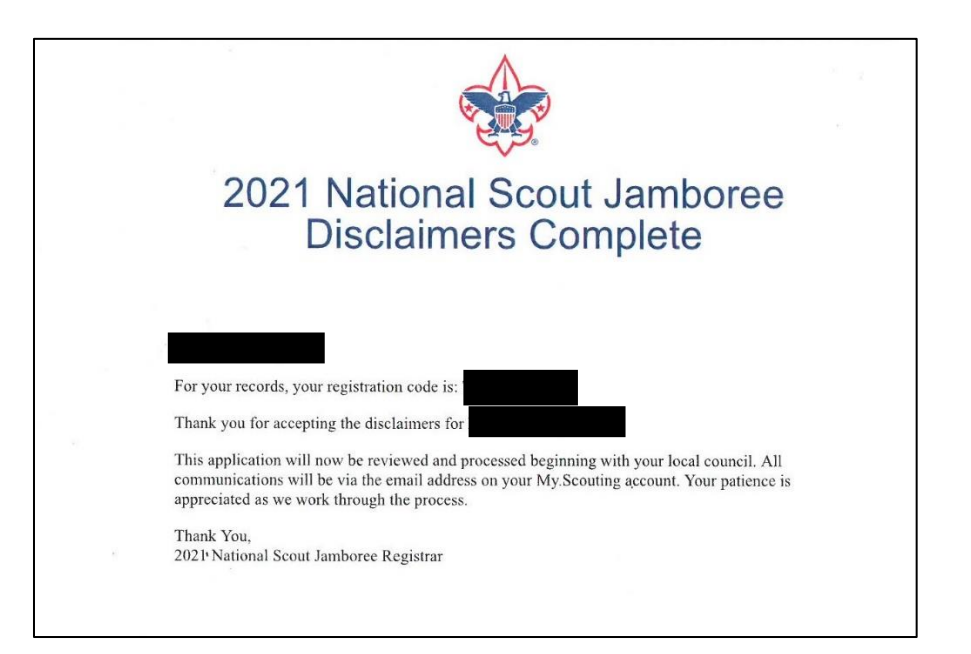

# We are excited you are attending the 2021 National Jamboree with the Cascade Pacific Council Contingent!

If you encounter any issues during the application process, please contact <u>JamboreeRegistration@Scouting.org</u>. This will connect you with a National Jamboree specialist.

To make payments on your Jamboree account you will want to log into your account at <u>www.cpcbsa.org</u>. If you have questions about payments or the CPC Contingent, please contact Carrie Hutchcraft at <u>carrie.hutchcraft@scouting.org</u>.

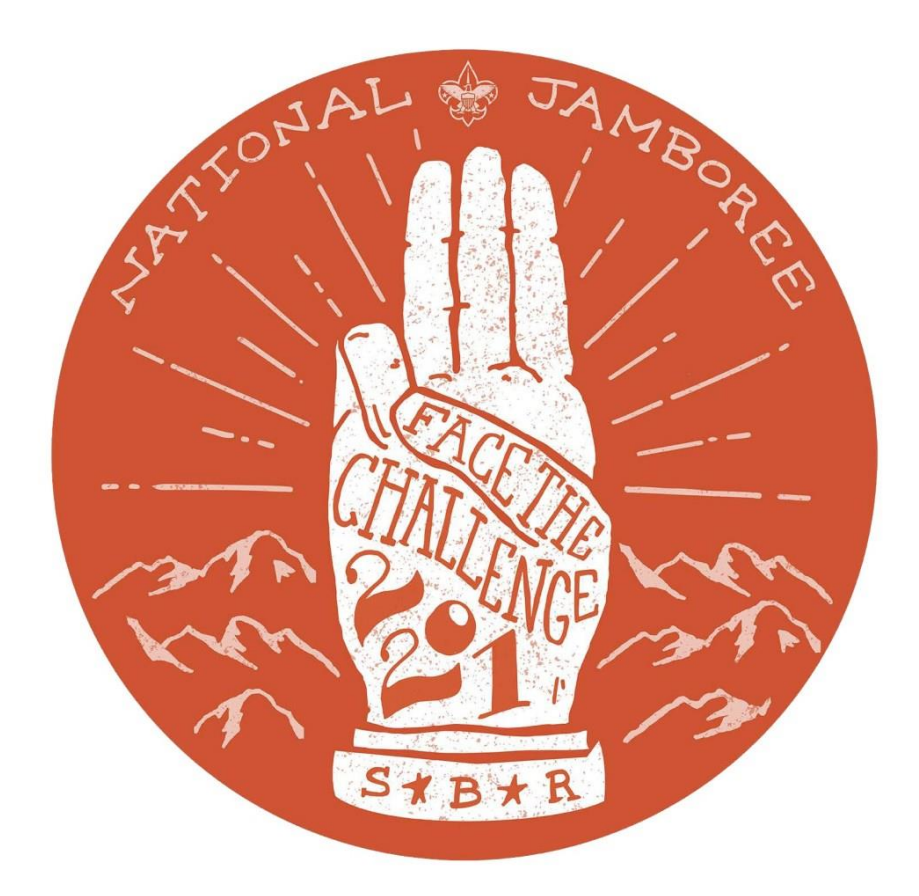